## Comunicación a través del Muro para Nivel Inicial, Primario y Secundario

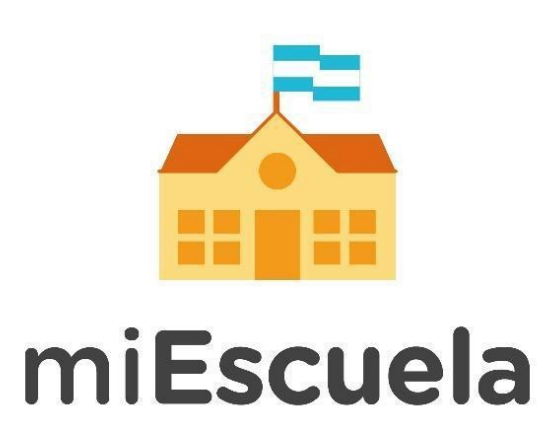

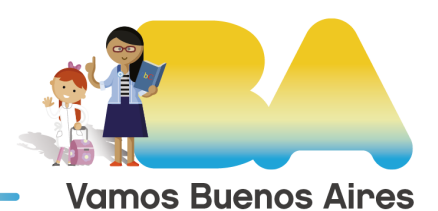

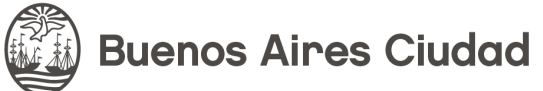

## Comunicación a través del Muro para Nivel Inicial, Primario y Secundario

Desde la plataforma miEscuela, podés comunicarte con tus alumnos, sus familias y otros docentes a través de las siguientes dos maneras:

- **Foro:** te permite enviarle un mensaje a todos los alumnos de un grado, entre otras funciones.
- **Mensajes:** podés establecer una comunicación individual con un alumno en particular, ya sea para orientarlo en la realización de una tarea o por algún otro motivo.

A continuación te explicamos cómo hacer uso de estas dos funciones: una vez que hayas ingresado a la plataforma, dirigite a la opción Inicio, en el menú izquierdo.

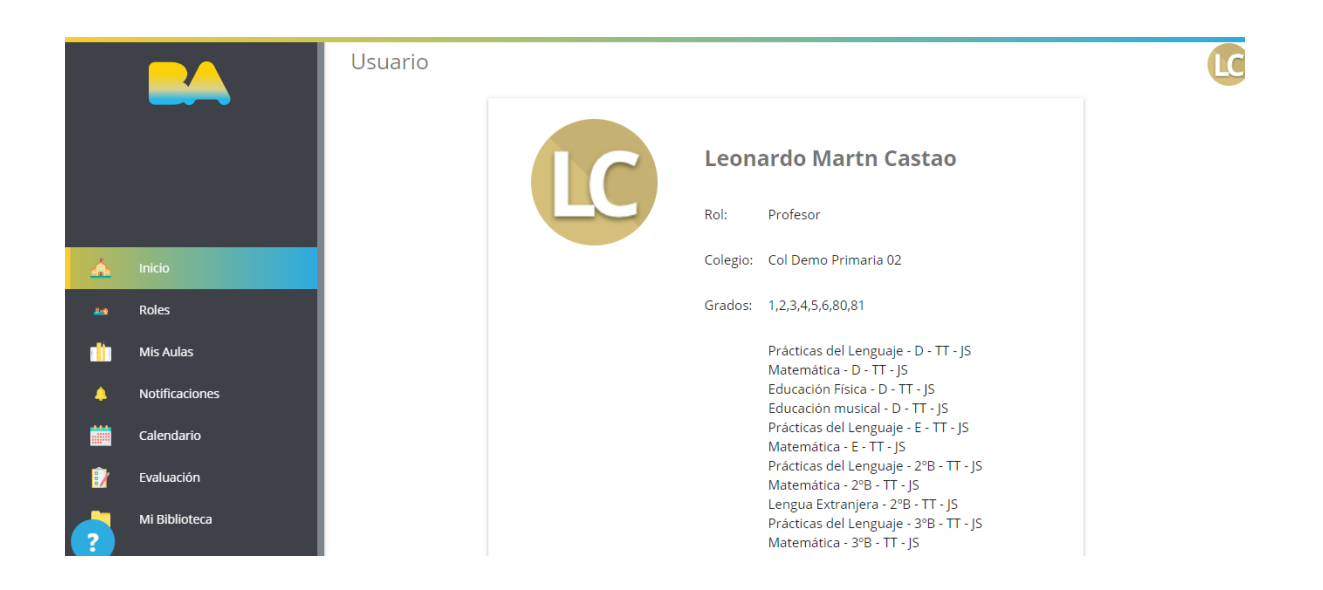

En el margen superior, hacé clic en la sección **Foros:** desde acá podrás iniciar distintos comunicados dirigidos a la comunidad educativa.

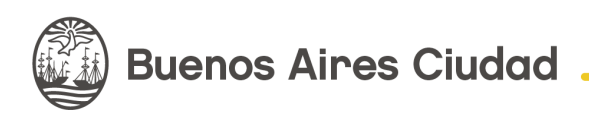

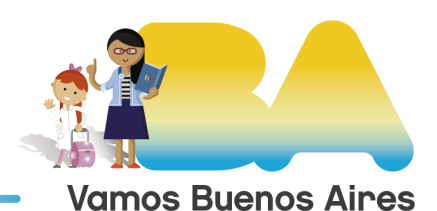

|    | Inicio Foros Mer | insajes                                 | <b>U</b> |
|----|------------------|-----------------------------------------|----------|
|    |                  | Nuevo tema                              |          |
|    |                  |                                         |          |
| ۵  |                  | Todos Compartin Mis Aulas Todos Enviran |          |
| ** |                  |                                         |          |
| •  |                  | Buscar en foros                         |          |

Desde la opción **Nuevo tema** podrás enviar un comunicado.

|    | Inicio Foros Me | ensajes                                                                                                    | LC |
|----|-----------------|----------------------------------------------------------------------------------------------------|----|
|    |                 |                                                                                                    |    |
|    |                 | Nuevo tema                                                                                                    |    |
| 4  |                 | Compartir                                                                                                    |    |
| 44 |                 | Todos Contraction Contraction |    |
| 1  |                 | Purses on former                                                                                                    |    |
|    |                 | Buscar en toros                                                                                                    |    |

Apretá en la categoría **Compartir:** una vez que se despliegue el menú con las opciones, elegí el destinatario del comunicado.

|        | Nuevo tema       |             |        |  |
|--------|------------------|-------------|--------|--|
| *      | Todos            | ✓ ✓ ✓ ✓ ✓   | ENVIAR |  |
| m<br>▲ | Todos<br>Alumnos | Todos Todos | ~      |  |
|        | Profesores       |             |        |  |

Desde Mis Aulas, elegí a qué curso querés dirigirte.

|          | Inicio Foros | Mensajes                                                                               |                                |        | LC |
|----------|--------------|----------------------------------------------------------------------------------------|--------------------------------|--------|----|
|          |              | Nuevo tema                                                                             |                                |        |    |
| <u> </u> |              | Todos V                                                                                | Todos                          | ENVIAR |    |
| 2:0      |              |                                                                                        | Todos                          |        |    |
|          |              | Buscar en foros                                                                        | 1º grado                       |        |    |
|          |              |                                                                                        | Educación Física - D - TT - JS |        |    |
|          |              | Leonardo Martn Castao ha hech<br>11 de Mayo a las 1955 hrs. Para Aula Matemática - E - | Matemática - D - TT - JS       |        |    |
|          |              |                                                                                        | Matemática - E - TT - JS       |        |    |

Para finalizar, hacé clic en **Enviar.** 

| Todos Compartire Todos Compartire Envirance Envirance En |
|----------------------------------------------------------------------------------------------------|
|----------------------------------------------------------------------------------------------------|

A su vez, si querés iniciar una conversación privada o consultar el historial de chats, dirigite a la sección **Mensajes** que encontrarás en el margen superior.

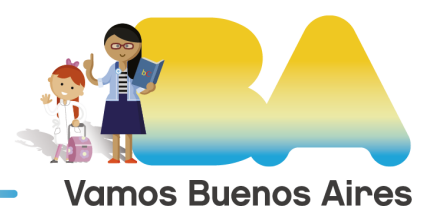

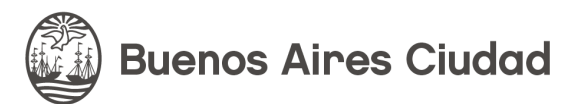

|          | Inicio Foros | Mensajes                  |                 |
|----------|--------------|---------------------------|-----------------|
|          | Q BU         | uscar contacto            |                 |
|          |              |                           | A PARTICIPANTES |
| <u> </u> |              | Tomas Docente<br>Buen día | 21:45           |

**iListo!** Con estos pasos ya podrás comunicarte con tus alumnos, sus familias y también con otros docentes.

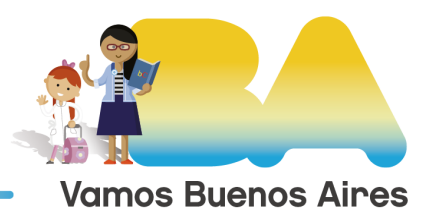